## Tilføj ekstra netkort/interface på Ubuntu.

Jeg vil først gennemgå hvordan man tilføjer et ekstra netkort via Proxmox. Derefter hvordan det opsættes i Ubuntu.

## Tilføjelse af netkort i Proxmox (Kan gøres medens VM er tændt):

Start med at klikke på den maskine der skal have ekstra netkort isat. Ved mig er det: = 101 (Router) Derefter vælg = Hardware og afslut med at klikke på Add

| ~~ 0                        | 0   |                    |                               |                        |
|-----------------------------|-----|--------------------|-------------------------------|------------------------|
| Server View                 | ~ Ø | Virtual Machine 10 | 1 (Router) on node 'BHH-TEST' | No Tags 🖋              |
| ✓ ■ Datacenter ✓ ■ BHH-TEST |     | Summary            | Add ~ Extensive Ed            | dit Disk Action $\vee$ |
| 100 (Grafisk)               |     | >_ Console         | m Memory                      | 4.00 GiB               |
| 101 (Router)                |     | Hardware           | Processors                    | 4 (2 sockets, 2        |
| localnetwork (BHH-TE        | ST) | Cloud-Init         | BIOS                          | Default (SeaBl         |

Derefter vælges: ₽ Network Device

| Add                         | I ~ Remove      |    |
|-----------------------------|-----------------|----|
|                             | Hard Disk       |    |
| 0                           | CD/DVD Drive    |    |
| ≓                           | Network Device  |    |
|                             | EFI Disk        |    |
| ₿                           | TPM State       |    |
| ÷÷                          | USB Device      |    |
|                             | PCI Device      | 2  |
|                             | Serial Port     | 2  |
|                             | CloudInit Drive |    |
| -10                         | Audio Device    | et |
| $\overline{\mathbf{\cdot}}$ | VirtIO RNG      |    |

## Under Bridge: Vælges Lukket

| Lukket            |        | Model:  | VirtIO (paravirtua |
|-------------------|--------|---------|--------------------|
| Bridge $\uparrow$ | Active | Comment |                    |
| Lukket            | No     |         |                    |
| vmbr0             | Yes    |         |                    |

Under Model: Vælges VirtlO (paravirtualized) Hvis det ikke er valgt allerede.

| VirtIO (paravirtualized) | $\sim$ |
|--------------------------|--------|
| Intel E1000              |        |
| Intel E1000E             |        |
| VirtIO (paravirtualized) |        |
| Realtek RTL8139          |        |
| VMware vmxnet3           |        |

Og der afsluttes med et klik på

| -            |              |          |              |                          |
|--------------|--------------|----------|--------------|--------------------------|
| Add: Network | Device       |          |              | 0                        |
| Bridge:      | Lukket       | ~        | Model:       | VirtIO (paravirtualized) |
| VLAN Tag:    | no VLAN      | $\hat{}$ | MAC address: | auto                     |
| Firewall:    | $\checkmark$ |          |              |                          |
|              |              |          |              |                          |
| Help         |              |          |              | Advanced Add             |

Man kan nu se at der er nu er fremkommet 2 network devices på vores hardware oversigt.

| ၜ | CD/DVD Drive (ide2)   | none,media=cdrom                                         |
|---|-----------------------|----------------------------------------------------------|
| ⇔ | Hard Disk (virtio0)   | data2:vm-101-disk-0,iothread=1,size=32G                  |
| ≓ | Network Device (net0) | virtio=BC:24:11:84:D5:14,bridge=vmbr0,firewall=1,tag=500 |
| ≓ | Network Device (net1) | virtio=BC:24:11:B4:0A:3A,bridge=Lukket,firewall=1        |

Du har nu tilføjet et ekstra netkort på din Proxmox Virtuelle maskine.

## Tilføj Ekstra netkort til Ubuntu:

Først login på din Ubuntu med din bruger, der kan køre som sudo.

Vi starter med at finde ud af hvad vores nye netkort hedder. Det gør vi med følgende kommando:

ip addr

Resultat: Vi kan se navnet på det nye netkort ved pilen. Vi kan tydelig se at der ikke er sat noget op på netkortet. Og vi kan se at det nye netkort ved mig hedder: ens19.

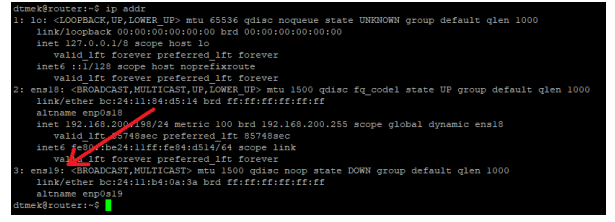

Nu skal vi tilføje det der skal til, for at man kan få forbindelse til det nye netkort. Her vil jeg tildele netkortet en statisk IP, da dette er opsætning til vores routeropgave.

Først skal vi finde ud af hvad filen hedder vi skal redigere, det gør v i med følgende kommando:

```
ls /etc/netplan/
```

Resultat: Som vi kan se her, er mit filnavn: 50-cloud-init.yaml

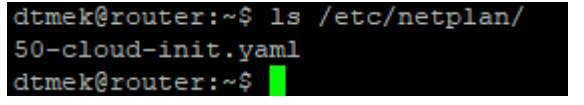

Så den må vi hellere redigere, det gør vi med kommandoen:

sudo nano /etc/netplan/50-cloud-init.yaml

Ingen resultat vises.

Den fremhævede tekst indsættes. Husk at rette teksten til, så den afspejler navnet på dit netkort fundet som det første. Ved mig hedder det nye netkort ens19, så det bruger jeg. Vi skal også vælge et IP adresse område til vores router. Det IP adresse område jeg har valgt til min router er:

192.168.150.0, og subnet 255.255.255.0 Eller /24.

IP adressen på vores router skal jo være indenfor dette område. Så jeg tildeler adressen 192.168.150.1/24 til vores router (svarer til IP adresse 192.168.150.1 og subnet 255.255.255.0) Og her er teksten der skal indsættes (HUSK indrykninger skal svare til det der vises herunder, eller fremkommer der fejl):

```
# This file is generated from information provided by the datasource.
Changes
# to it will not persist across an instance reboot. To disable cloud-
init's
# network configuration capabilities, write a file
# /etc/cloud/cloud.cfg.d/99-disable-network-config.cfg with the
following:
# network: {config: disabled}
network:
    ethernets:
        ens18:
            dhcp4: true
        ens19:
            addresses: [192.168.150.1/24]
    version: 2
```

For at gemme ændringer trykkes der CTRL+S og så CTRL+X, og man er tilbage i prompten.

Nu har vi jo ændret på vores netværksopsætning, så vi må hellere sørge for at det også bliver aktiv. Det kan vi gøre med en meget simpel kommando:

```
sudo netplan apply
```

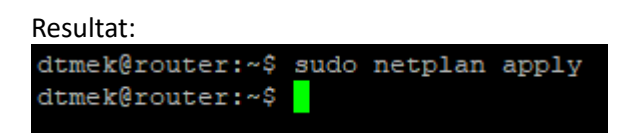

Vi går over til vores PC der også sidder på vores lukkede netværk, og giver den en statisk IP adresse. F.eks. for mig kan det være 192.168.150.10, og subnet 255.255.255.0 eller /24. Der kan ikke indtastes DNS, default gateway/router eller andet, da de funktioner ikke er sat op endnu. Men jeg prøver lige en Ping op mod vores nye netkort, der jo ved mig har fået adressen 192.168.150.1:

ping 192.168.150.1

Resultat (Klippet fra en Linux Mint test PC der ligger på mit lukkede netværk):

| dtmek@grafisk:~\$ ping 192.168.150.1                           |
|----------------------------------------------------------------|
| PING 192.168.150.1 (192.168.150.1) 56(84) bytes of data.       |
| 64 bytes from 192.168.150.1: icmp_seq=1 ttl=64 time=0.358 ms   |
| 64 bytes from 192.168.150.1: icmp seq=2 ttl=64 time=0.474 ms   |
| 64 bytes from 192.168.150.1: icmp seq=3 ttl=64 time=0.527 ms   |
| 64 bytes from 192.168.150.1: icmp_seq=4 ttl=64 time=0.501 ms   |
| ^C                                                             |
| 192.168.150.1 ping statistics                                  |
| 4 packets transmitted, 4 received, 0% packet loss, time 3069ms |
| rtt min/avg/max/mdev = 0.358/0.465/0.527/0.064 ms              |
| dtmek@grafisk:~\$                                              |

Der er nu isat et ekstra netkort, og tildelt IP adresse til det net kort.